## Configurer un compte Exchange dans Outlook 2010 ou 2013

Prérequis : Vous devez connaître votre adresse courriel institutionnelle ainsi que le mot de passe rattaché à votre IDUL. Vous devez avoir installé Outlook (Microsoft Office) sur votre poste.

## Pour configurer votre compte de courriel institutionnel, veuillez suivre les étapes suivantes :

1- Si vous n'avez jamais configuré de compte, passez directement à l'étape 5. Si vous utilisez déjà Outlook, couvrez le logiciel et cliquez sur « fichier » en haut de la fenêtre principale à droite.

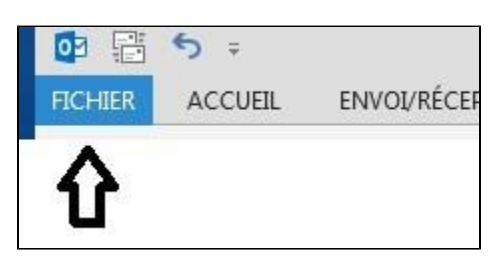

2- Cliquez ensuite sur « Ajouter un compte ».

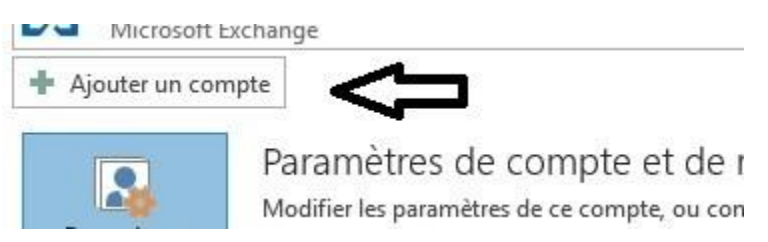

3- Assurez-vous que l'option "Compte de messagerie" est sélectionnée puis cliquez ensuite sur « Suivant ».

| uter un compte                                                                                                    |     |
|----------------------------------------------------------------------------------------------------|-----|
| Choisir un service                                                                                                    | ×   |
| Compte de messagerie                                                                                                    |     |
| Établit la connexion à un compte de messagerie fourni par votre<br>fournisseur de services Internet ou votre organisation. |     |
| O Autre                                                                                                    |     |
| Fax Mail Transport.                                                                                                    |     |
|                                                                                                    |     |
|                                                                                                    |     |
|                                                                                                    |     |
|                                                                                                    |     |
|                                                                                                    |     |
|                                                                                                    | П   |
|                                                                                                    | V V |
|                                                                                                    |     |

4- Fournir votre nom complet, votre adresse de messagerie (courriel institutionnel) ainsi que le mot de passe rattaché à votre IDUL dans les champs appropriés.

Répétez votre mot de passe dans le champ « Confirmer le mot de passe ».

| Cliquez su | r « Suivant » | ». |
|------------|---------------|----|
|------------|---------------|----|

| Configuration de compte aut<br>Outlook peut configurer auto | tomatique<br>matiquement plusieurs comptes de messagerie. |                                   | ×       |
|-------------------------------------------------------------|-----------------------------------------------------------|-----------------------------------|---------|
| Com <u>p</u> te de messagerie                               |                                                           |                                   |         |
| No <u>m</u> :                                               | [Votre nom Complet]                                       |                                   |         |
| <u>A</u> dresse de messagerie :                             | votre_adresse_courriel@ulaval.ca                          |                                   |         |
| Mot <u>d</u> e passe :                                      | ****                                                      |                                   |         |
| Co <u>n</u> firmer le mot de passe :                        | *********<br>Tapez le mot de passe que vous a remis vo    | tre fournisseur d'accès Internet. |         |
| Oconfiguration <u>m</u> anuelle ou t                        | ypes de serveurs supplémentaires                          | $\hat{\Gamma}$                    |         |
|                                                             |                                                           | < Précédent Suivant >             | Annuler |

Note : Lorsque l'on ajoute une adresse « xxxx@ULAVAL.ca » à partir de son domicile ou d'un poste qui n'est pas sur le domaine au dans le réseau UL, il faut s'authentifier avec l'IDUL/Mot de passe.

| Sécurité de V | indows                                               |        | x  |
|---------------|------------------------------------------------------|--------|----|
| Application   | de messagerie                                        |        |    |
| Connexion a   |                                                      |        |    |
|               |                                                      |        |    |
|               |                                                      |        |    |
|               |                                                      |        |    |
|               |                                                      |        | •  |
|               | Domaine : ulaval   Image: Memoriser ces informations |        |    |
|               |                                                      |        |    |
|               | ОК                                                   | Annule | er |

5- Outlook procède à quelques vérifications et complète automatiquement la configuration. Si des problèmes surviennent, la cause peut provenir de la connexion Internet ou la connexion au réseau de l'Université Laval. Vous pourriez vous branchez au VPN institutionnel et réessayer.

| Félicitation       | \$!                                                                                        | ×                       |
|--------------------|--------------------------------------------------------------------------------------------|-------------------------|
| Configuratio       | n en cours                                                                                 |                         |
| Outlook te         | mine la configuration de votre compte. Cette action peut prendre plusieurs minutes.        |                         |
| ~                  | La connexion réseau est en cours d'établissement Merci de patienter.                       |                         |
| 4                  | La recherche des paramètres de marc.germain@dti.ulaval.ca est en cours Merci de patienter. |                         |
| ~                  | La connexion au serveur de messagerie est en cours. Merci de patienter.                    |                         |
| Félicit            | ations. Votre compte de messagerie est correctement configuré et prêt à être utilisé.      |                         |
| <u>M</u> odifier I | es paramètres du compte                                                                    | Ajouter un autre compte |
|                    |                                                                                            | V                       |

Pour toutes questions concernant la configuration de votre compte courriel institutionnel, nous vous invitons à communiquer avec le Centre de services de votre Faculté.